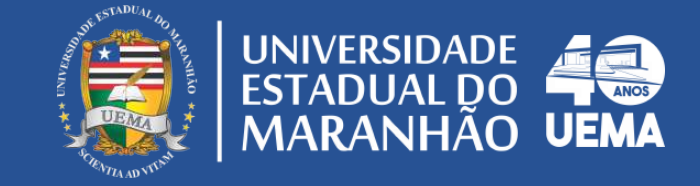

# MANUAL DO ELEITOR COMO VOTAR NAS ELEIÇÕES UEMA 2022?

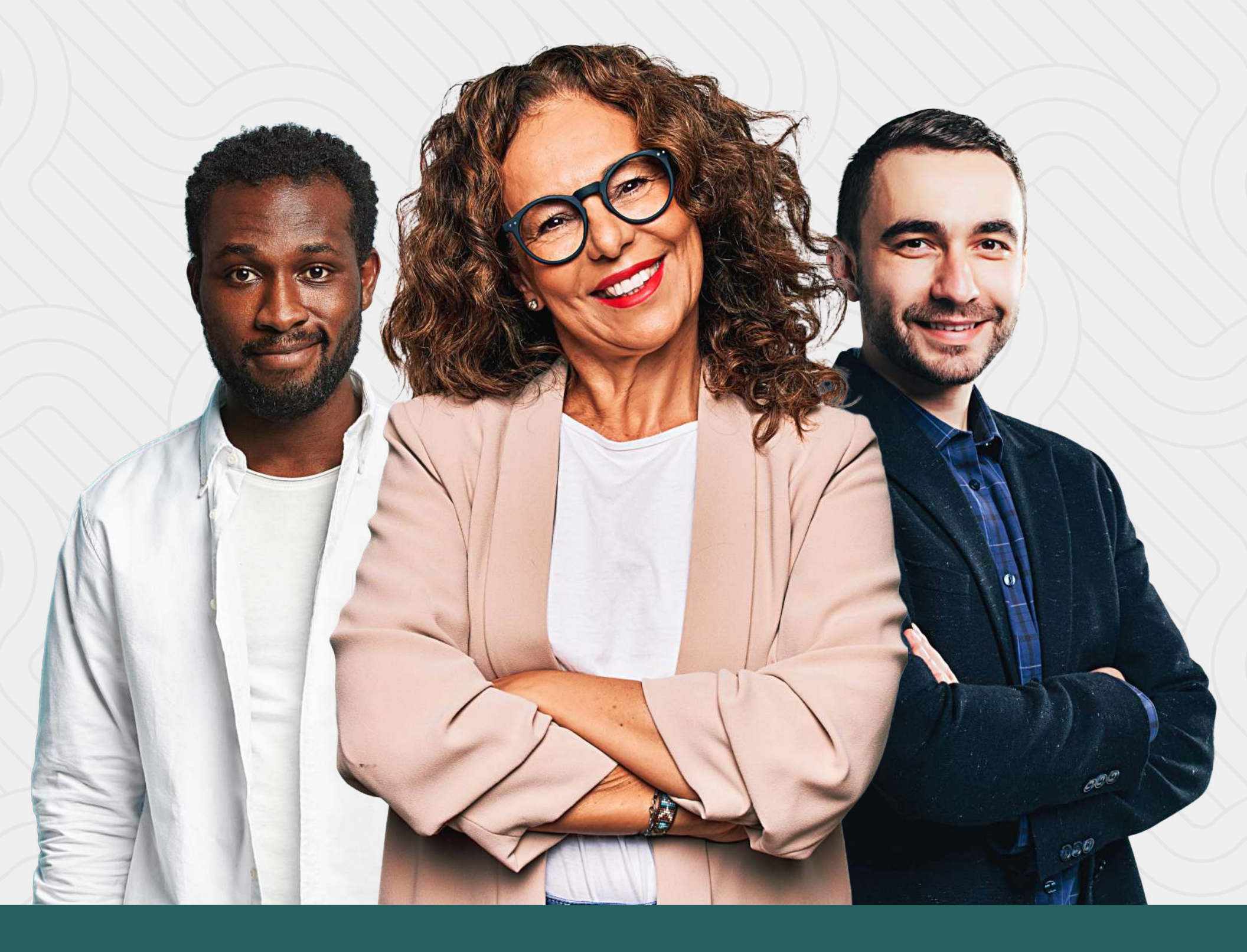

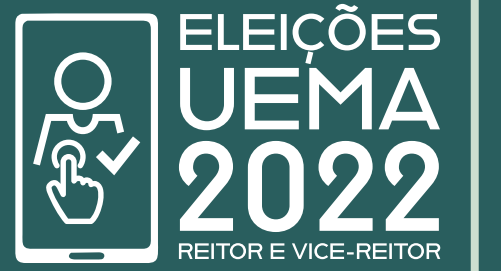

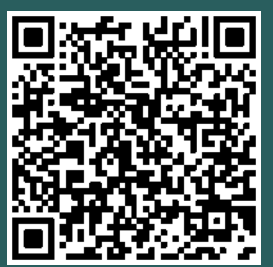

Acompanhe as informações sobre os regulamentos e campanhas Escaneie o QR Code e seja redirecionado

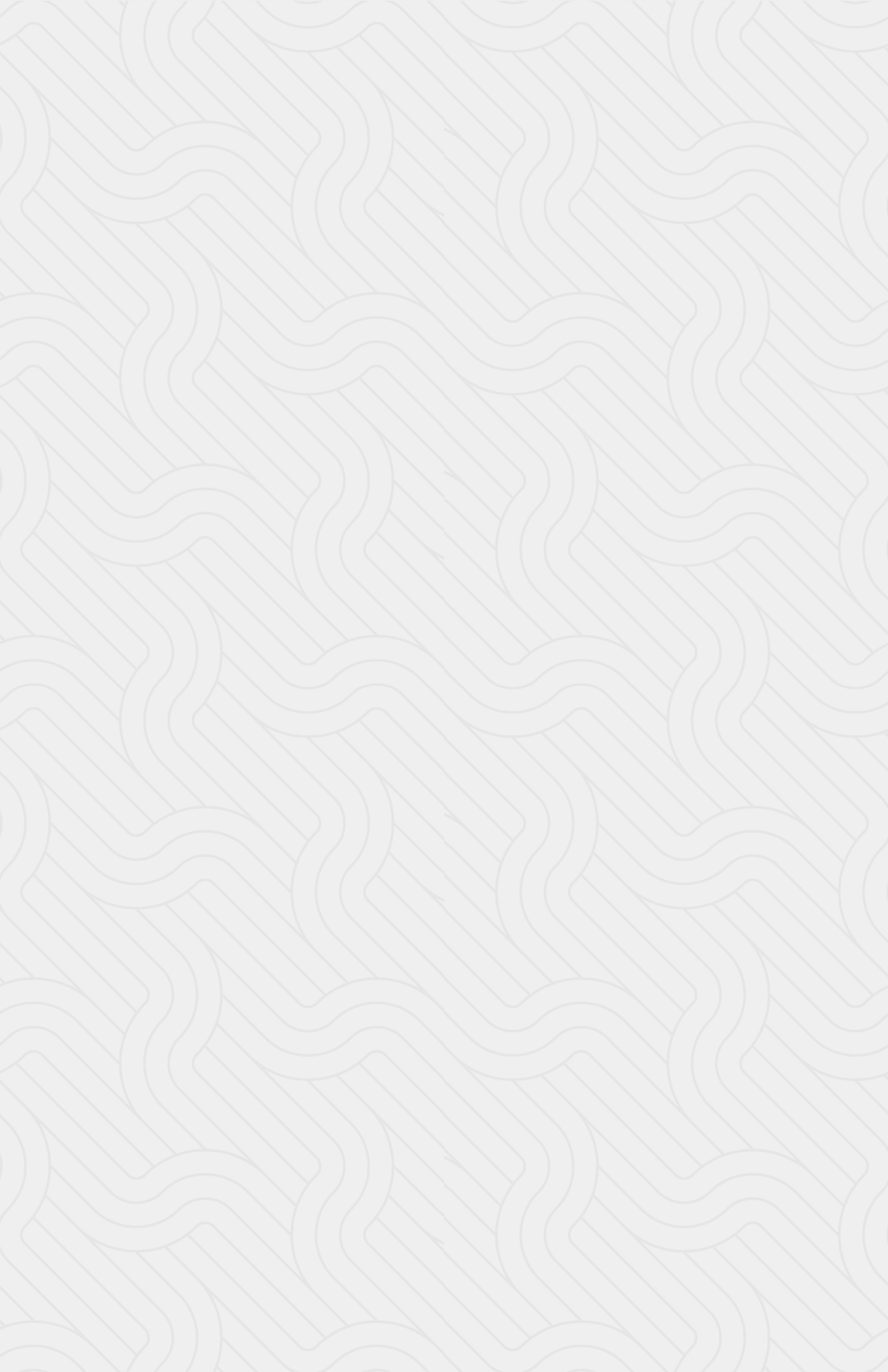

# SOBRE A ELEIÇÃO

A Comissão Eleitoral, constituída na forma do Regimento da Reitoria, Art. 26 e seus parágrafos, aprovado pela Resolução nº 363/2022 – CAD/UEMA, designada pela Portaria nº. 465/2022 – GR/UEMA, responsável pela eleição para composição da Lista Tríplice para escolha do Reitor e Vice-Reitor da Universidade Estadual do Maranhão – UEMA, convocada pela Resolução nº. 1108/2022 – CONSUN/UEMA, torna público, para conhecimento dos interessados, os seguintes dispositivos:

A Comissão Eleitoral funcionará a partir do dia 18 de julho de 2022, (segunda-feira), no horário das 09h às 12hs e das 14h às 17h30min, na antiga sala do doutorado (sala especial 7) no prédio do Centro de Ciências Sociais Aplicadas (CCSA), na cidade Universitária Paulo VI, em São Luís – MA.

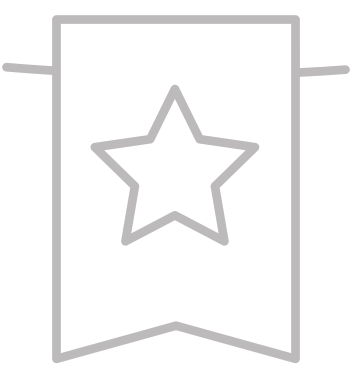

### PRIMEIRA ELEIÇÃO ON-LINE DA UEMA

A eleição na UEMA que escolherá a composição da lista tríplice para os cargos de Reitor e Vice-Reitor, ocorrerá no dia 12 de setembro de 2022. Pela primeira vez a UEMA, fazendo o bom uso dessas ferramentas digitais, realizará uma eleição on-line por meio do SIGUEMA, regulamentada pelo Regimento da Reitoria, Art. 26 e seus parágrafos, aprovada pela Resolução nº 363/2022 – CAD/UEMA, designada pela Portaria nº. 465/2022 – GR/UEMA, torna a comissão responsável pela eleição para a composição da Lista Tríplice para escolha do Reitor e Vice-Reitor da UEMA, convocada pela Resolução nº. 1108/2022 – CONSUN/UEMA.

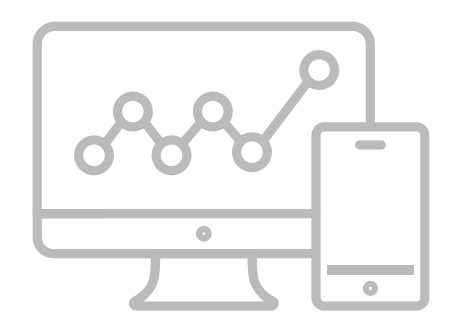

# COMO VOTAR?

### 1- Acesse o SIGEleição

Para votar, basta acessar o sistema de votação (sis.sig.uema.br/sigeleicao/) utilizando o seu usuário e senha do SIGUEMA. Após inserir suas informações digite os caracteres da imagem (captcha) localizado no lado direito na tela, conforme exibido na imagem abaixo.

| Entrar no Sistema                               |                                                                                                    |                                                                                                    |                                                                                                    |                                                                                                    |
|-------------------------------------------------|----------------------------------------------------------------------------------------------------|----------------------------------------------------------------------------------------------------|----------------------------------------------------------------------------------------------------|----------------------------------------------------------------------------------------------------|
| Usuário:                                        |                                                                                                    | 75 50 50                                                                                                    |                                                                                                    |                                                                                                    |
| Senha:<br>Digite os caracteres da imagem:       |                                                                                                    |                                                                                                    |                                                                                                    |                                                                                                    |
|                                                 | Entrar no Sistema                                                                                                    | (Recarregar Imagem)                                                                                                    |                                                                                                    |                                                                                                    |
| Autenticação do C<br>dcca29df5101e9298f1414cf27 | ódigo Fonte da Versão 2.6.5_<br>56099e22641b8a8f3ef31fa12l                                                                    | s.9<br>b78eab979f840                                                                                                    |                                                                                                    |                                                                                                    |
|                                                 | Entrar no Sistema<br>Usuário:<br>Senha:<br>Digite os caracteres da imagem:<br>Autenticação do C<br>dcca29df5101e9298f1414cf27 | Entrar no Sistema         Usuário:         Senha:         Digite os caracteres da imagem:         Entrar no Sistema         Autenticação do Código Fonte da Versão 2.6.5_         dcca29df5101e9298f1414cf2756099e22641b8a8f3ef31fa12 | Entrar no Sistema         Usuário:         Senha:         Digite os caracteres da imagem:         Entrar no Sistema         (Recarregar Imagem)         Autenticação do Código Fonte da Versão 2.6.5_s.9         dcca29df5101e9298f1414cf2756099e22641b8a8f3ef31fa12b78eab979f840 | Entrar no Sistema         Usuário:         Senha:         Digite os caracteres da imagem:         Entrar no Sistema         Kecarregar Imagem)    Autenticação do Código Fonte da Versão 2.6.5_s.9 dcca29df5101e9298f1414cf2756099e22641b8a8f3ef31fa12b78eab979f840 |

IMPORTANTE: A seção do SIGEleição está disponível apenas no modo clássico do SIGUEMA. Se o acesso for feito por celular certifique-se de trocar o **Modo Mobile** para o **Modo Clássico**.

#### 2- Escolha a Eleição

Depois de logar no sistema, clique na opção Votar, você será redirecionado para a tela de Lista de Eleições Abertas. Verifique qual eleição está disponível e selecione clicando na seta verde do lado direito.

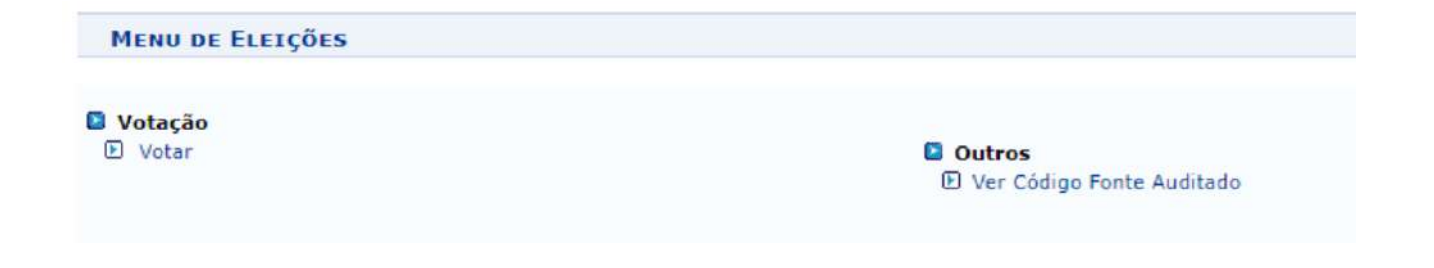

| 🔍: Visualizar Realizado Final da Eleição  | 🎯: Votar/Visualizar Comprovante de Votaç | ão               |   |  |  |  |
|-------------------------------------------|------------------------------------------|------------------|---|--|--|--|
| LISTA DE ELEIÇÕES ABERTAS                 |                                          |                  |   |  |  |  |
| Denominação                               | Início da Votação                        | Fim da Votação   |   |  |  |  |
| ELEIÇÃO PARA REITOR E VICE REITOR DA UEMA | 12/09/2022 08:00                         | 12/09/2022 20:00 | 0 |  |  |  |

### 3- Lista de candidaturas

Ao selecionar a eleição, o sistema irá exibir os candidatos participantes com o número para votação, nome da chapa e descrição. Em seguida, clique em Entrar na Cabine.

| CANDIDATURAS                  |                     |                        |           |
|-------------------------------|---------------------|------------------------|-----------|
| Foto                          | Número para Votação | Nome da Chapa          | Descrição |
|                               | 100                 | CHAPA 100              | CHAPA 100 |
|                               | 200                 | CHAPA 200              | CHAPA 200 |
|                               |                     |                        |           |
| A ELEIÇÃO ESTÁ SENDO AUDITADA |                     |                        |           |
| 1                             | Even we Grown       | Frank and Overal Frank |           |
| l                             | ENTRAR NA CABINE    | ESCOLHER OUTRA ELEIÇÃO |           |

### 4- Cabine de votação

Na urna, digite o número da chapa/candidato desejado e clique no botão **Confirma**. Você poderá votar em até três chapas, para isso, continue o processo de votação escolhendo a segunda chapa de sua preferência e, na sequência, na terceira chapa. Se desejar votar em apenas uma ou duas chapas, após confirmar os votos, utilize a opção **Encerrar Votação**.

|                                                                                                    | Cabine de Votação |             |
|----------------------------------------------------------------------------------------------------|-------------------|-------------|
| SEU VOYO PARA<br>ELEIÇÃO TESTE<br>NÚMERO 100<br>NOME CHAPA 100<br>APERTE A TECLA<br>VERDE PARA COMFIRMAR<br>LARANJA para CORRIGIR |                   | SIGELEIÇÕES |
| Ence                                                                                                    | rrar Votação      |             |

Ao término da votação, um comprovante de votação será gerado pelo sistema, você poderá

COMPROVANTE DE VOTAÇÃO

#### imprimi-lo ou salvar em seu computador para conferir posteriormente.

|                                                        | ELEIÇÃO TESTE - 12/0                        | )9/2022 a 12/09/2022 |  |
|--------------------------------------------------------|---------------------------------------------|----------------------|--|
| Eleitor<br>Voto confirmado en<br>Código do comprovante | : Teste<br>:: 12/09/2022<br>:: B8D6D58D3B29 |                      |  |
|                                                        | Comprovante emitido                         | em 12/09/2022 09:18  |  |
|                                                        | Imprimir comprovante                        | Sair do SIGEleicao   |  |

#### **OBS.: Voto branco ou nulo**

Você tem as opções de votar em branco ou anular o voto. Ao escolher uma das duas opções, não será possível dar um voto válido em uma única chapa e, na sequência, votar em branco ou nulo nas demais. Ao optar pelo voto nulo ou branco aperte em **Confirma**, em seguida a votação será encerrada.

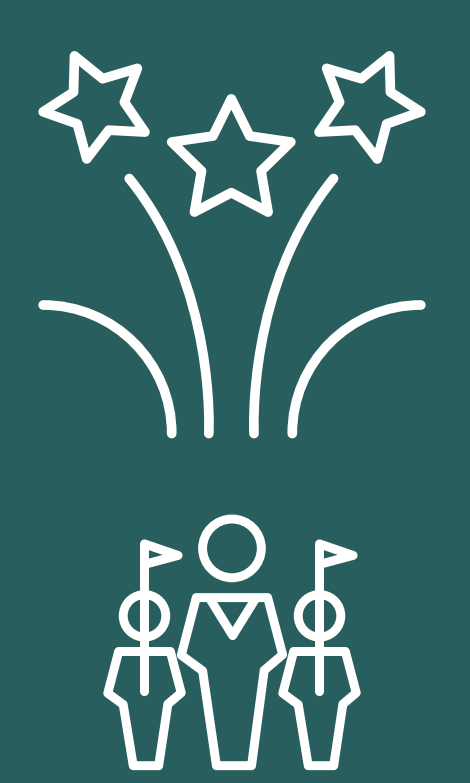

Agora é só aguardar o resultado das eleições!

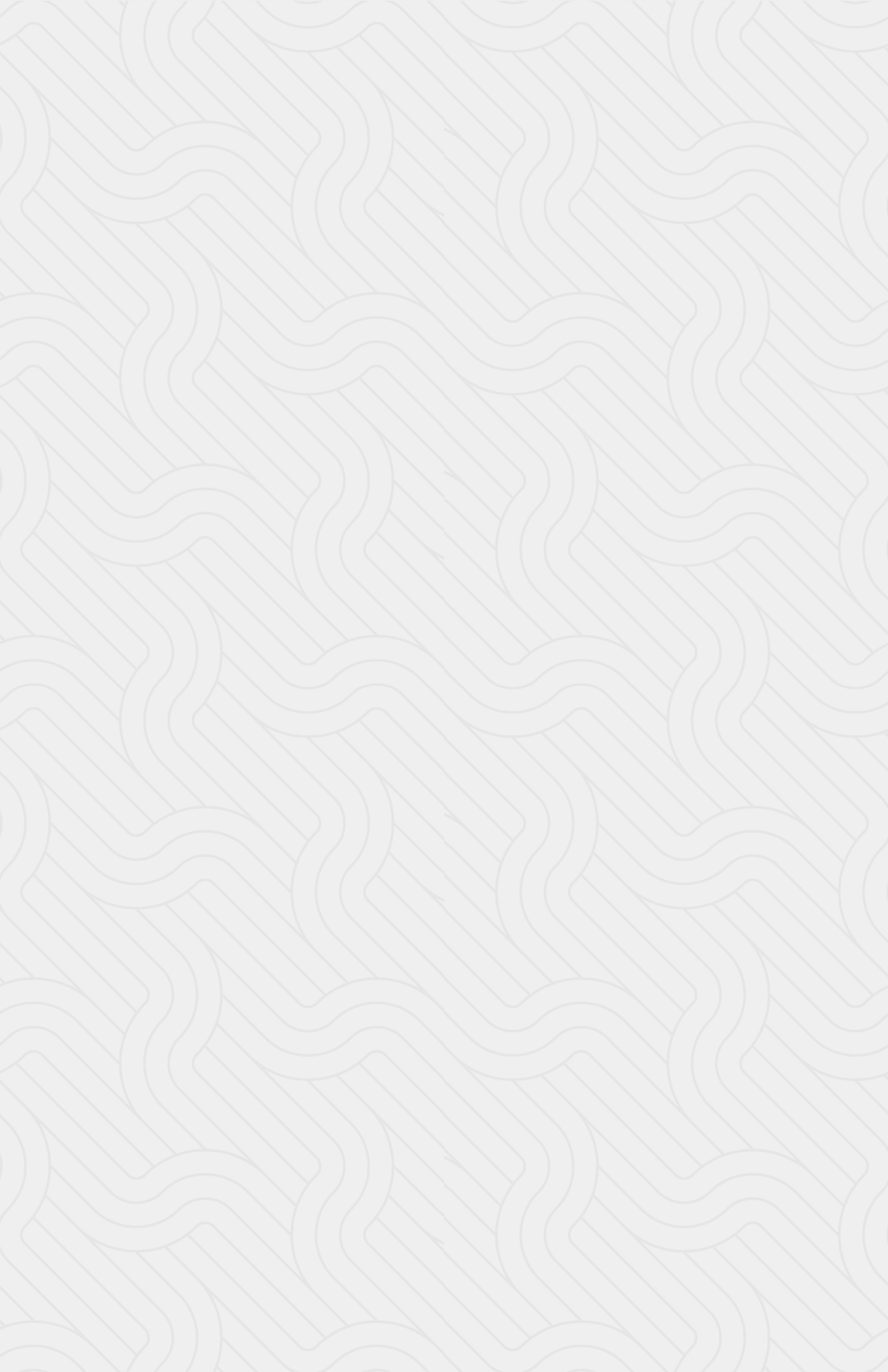

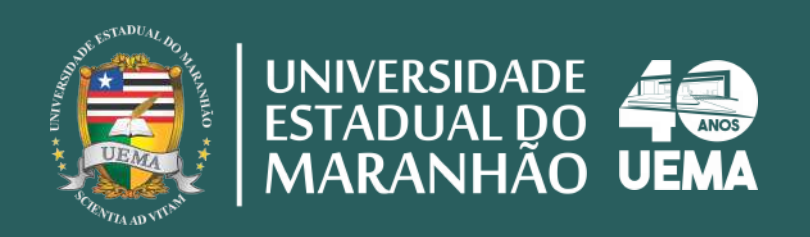